## Як зробити акт звірки з компанією «ЕЛІТ-Україна» ?

Для завантаження акту звірки перейдіть до порталу <u>eCat</u> під обліковим записом Вашої компанії, який Ви можете дізнатись у свого керівника.

Далі перейдіть в розділ «Особистий кабінет» на вкладку «Баланс».

Натисніть «Завантажити акт звірки», оберіть необхідний формат файлу (Excel або PDF), вкажіть період звірки та натисніть «OK».

Якщо Ви все зробили вірно, то акт звірки за потрібний період буде автоматично завантажено на Ваш пристрій.

| at.ua/elit/ecabinet/index                    |                              |                                             |                                  |                                      |                |                                                    |                                            |                                                            | Q | È       | z |
|----------------------------------------------|------------------------------|---------------------------------------------|----------------------------------|--------------------------------------|----------------|----------------------------------------------------|--------------------------------------------|------------------------------------------------------------|---|---------|---|
| LKQ ELIT                                     | Шукати за ко                 | дом товару, ОЕ к                            | одом, VIN кодом, н               | азвою товару, маркою                 | abto           |                                                    | Q D                                        | CON0177945 Подібно до:<br>Капустник Денис<br>Олександрович | - | 4 109,7 | 2 |
| КАТАЛОГ ДЛЯ МАЙСТІ                           | ЕРНІ АК                      | ції / ОСОБ <b>И</b> СТІ                     | ИЙ КАБІНЕТ                       |                                      |                |                                                    |                                            |                                                            |   |         |   |
| 🛱 Авто                                       | 1 Замовле                    | ння                                         |                                  |                                      |                |                                                    |                                            |                                                            |   |         |   |
| G⊒ Truck                                     | Акції Сума прострі           | Замовлення<br>оч. платежів 0.00             | Баланс Дого                      | вори Сервіси<br>Загальний борг -1.00 | Навчання 🗔 Е   | юоооооба Кап<br>Немає договору                     | устник Денис Ол                            | пександрович<br>Пу <u>блічний договір</u>                  |   |         |   |
| ба Мото                                      | Bci банківсы<br>QR для дода  | і картки <u>Оплат</u><br>rky Privat24 Показ | <u>ити</u><br>ати                |                                      | Договір (<br>( | <u>Завантажити</u> акце<br><u>Завантажити</u> акце | пт публічної оферти<br>пт публічної оферти | 1) <u>BIA 27.03.2020 №</u><br>13 EUΠ) <u>PL PFL 270320</u> |   |         |   |
| о Туризм                                     | Пакетне підп<br>СОТА         | исання у <u>Переі</u>                       | <u>іти</u>                       |                                      |                |                                                    |                                            |                                                            |   |         |   |
| ්ති Вело                                     | ( <mark>Усе</mark> ) (Платеж | кі) (Повернення) (В                         | ідкриті операціі) (Не            | має накладної]                       | 🔞 Документ Но. |                                                    | Загальний Код До<br>Завантажити акт        | ставки Товар Но.                                           | - |         |   |
| 🖉 Майстерня                                  | 30 / 50 / 1<br>Дата Обліку   | 100 << < 1 2<br>Тип Документу               | 3 > >> Кількісті<br>Документ Но. | рядків: 61<br>Опис                   | Загальний Код  | Сума                                               |                                            |                                                            | 1 |         |   |
| 🚓 Фарбування                                 | 20.07.2023                   | Оплата                                      | KH23C01259                       | Заказ SOK123192726                   | Доставки       | -2 592.00                                          | Excel (                                    | Pdf O                                                      |   |         |   |
| 📥 Дозвілля                                   | 20.07.2023                   | Рахунок                                     | KH23C01259                       | Заказ SOK123192726                   |                | 2 592.00                                           | Період з 01.0                              | 1.2023 no 25.07.2023                                       |   |         |   |
| Q Othic                                      | 29.06.2023                   | Оплата                                      | KV23C27501                       | Заказ SOK123163991                   |                | -225.00                                            |                                            | ОК Скасування                                              | 1 |         |   |
| S other                                      | 29.06.2023                   | Рахунок                                     | KV23C27501                       | Заказ SOK123163991                   |                | 225.00                                             | 0.00 29.00                                 | 5.2023                                                     |   |         |   |
| 🛱 Одяг                                       | 29.06.2023                   | Відшкодування                               | KV23D19810                       | Возврат SRK1470396                   |                | 200.40                                             | 0.00 29.00                                 | 5.2023                                                     |   |         |   |
| =                                            | 29.06.2023                   | Кредит Нота                                 | KV23D19810                       | Возврат SRK1470396                   |                | -200.40                                            | 0.00 29.00                                 | 3.2023                                                     |   |         |   |
|                                              | 29.06.2023                   | Відшкодування                               | KV23D19808                       | Возврат SRK1470394                   |                | 320.40                                             | 0.00 29.00                                 | 5.2023                                                     |   |         |   |
| ШВИДКА ІНФОРМАЦІЯ                            | 29.06.2023                   | Кредит Нота                                 | KV23D19808                       | Возврат SRK1470394                   |                | -320.40                                            | 0.00 29.00                                 | 3.2023                                                     |   |         |   |
| ES00000053 - KDA                             | 15.06.2023                   | Оплата                                      | KV23C25213                       | Заказ SOK123157977                   |                | -1 800.60                                          | 0.00 15.00                                 | 5.2023                                                     |   |         |   |
| Капустник Денис<br>Олександрович             | 15.06.2023                   | Рахунок                                     | KV23C25213                       | Заказ SOK123157977                   |                | 1 800.60                                           | 0.00 15.00                                 | 5.2023                                                     |   |         |   |
| ELIT Llaverage with surger Keiler 4          | 14.06.2023                   | Оплата                                      | KV23C25001                       | Заказ SOK123156425                   |                | -3 941.40                                          | 0.00 14.00                                 | 5.2023                                                     |   |         |   |
| i uapkv@elit.ua<br>Phone: +38(044) 389-44-44 | 14.06.2023                   | Рахунок                                     | KV23C25001                       | Заказ SOK123156425                   |                | 3 941.40                                           | 0.00 14.06                                 | 5.2023                                                     |   |         |   |
| Viber: +38(050) 389-04-40                    | 30.05.2023                   | Оплата                                      | KV123F075506                     | Заказ SOK123135885                   |                | -4 417.80                                          | 0.00 30.05                                 | 5.2023                                                     |   |         |   |
| Замовлено на 5 735,40 грн                    | 30.05.2023                   | Рахунок                                     | KV123F075506                     | Заказ SOK123135885                   |                | 4 417.80                                           | 0.00 30.05                                 | 5.2023                                                     |   |         |   |
| Прострочена заборгованість<br>0,00 грн       | 27.05.2023                   | Оплата                                      | KH23C00891                       | Заказ SOK123119113                   |                | -8 237.40                                          | 0.00 27.05                                 | 5.2023                                                     |   |         |   |
|                                              | 27.05.2023                   | Рахунок                                     | KH23C00891                       | Заказ SOK123119113                   |                | 8 237.40                                           | 0.00 27.0                                  | 5.2023                                                     |   |         |   |